# DevDays2019 - Technik UPDATEs - MDE und Packstation (Ab WW 3.0 / BW 6.0)

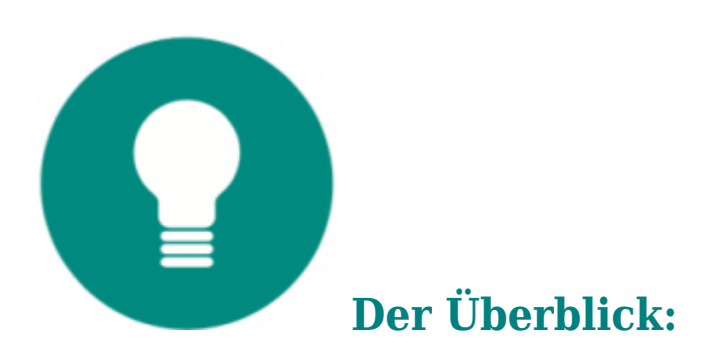

- Das neue Liefersystem setzt die Arbeitsweise im Versand konsequent in der Software um.
- Die direkte Zusammenarbeit mit MDE und Packstation optimiert die täglichen Abläufe in Lager und Versand und trägt entscheidend zur Einsparung von Zeit und Kosten bei.
- Bedienphilosophie und Design der Oberfläche ermöglichen einzielgerichtetes Arbeiten und unterstützen den Anwender bei allen Arbeitsschritten und Entscheidungen.

Hier laden Sie direkt die PDF-Datei des UPDATEs:

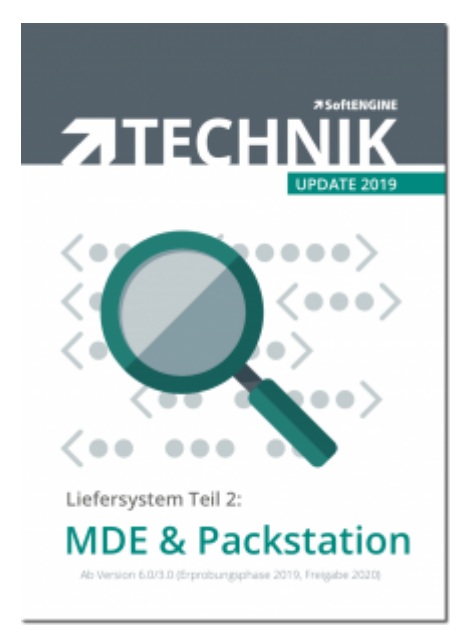

### Arbeit mit MDE-Geräten – passgenaue Funktionen immer griffbereit und lagertauglich

### **MDE-Gerät - das zentrale Arbeitsmittel**

Im Lager geht es manchmal ganz schön rund. Gut, dass die neuen MDE-Geräte das aushalten. Notebooks oder Desktop-PCs wären hier fehl am Platz. Dabei geht es nicht nur darum, nötige Funktionen für das Lager mobil zur Verfügung zu stellen. Entscheidend ist, alle Abläufe so zu vereinfachen, dass diese direkt zur Verfügung stehen und Fehlerquellen eliminiert sind.

Die Erstellung der Software erfolgte mit dem Anspruch, dass die Oberfläche Vorgänge eindeutig darstellt, eine schnelle Optionswahl ermöglicht und optisch ansprechend gestaltet ist. Hier zeigt sich die erfolgreiche Zusammenarbeit der SoftENGINE Design- und Entwicklungsabteilungen.

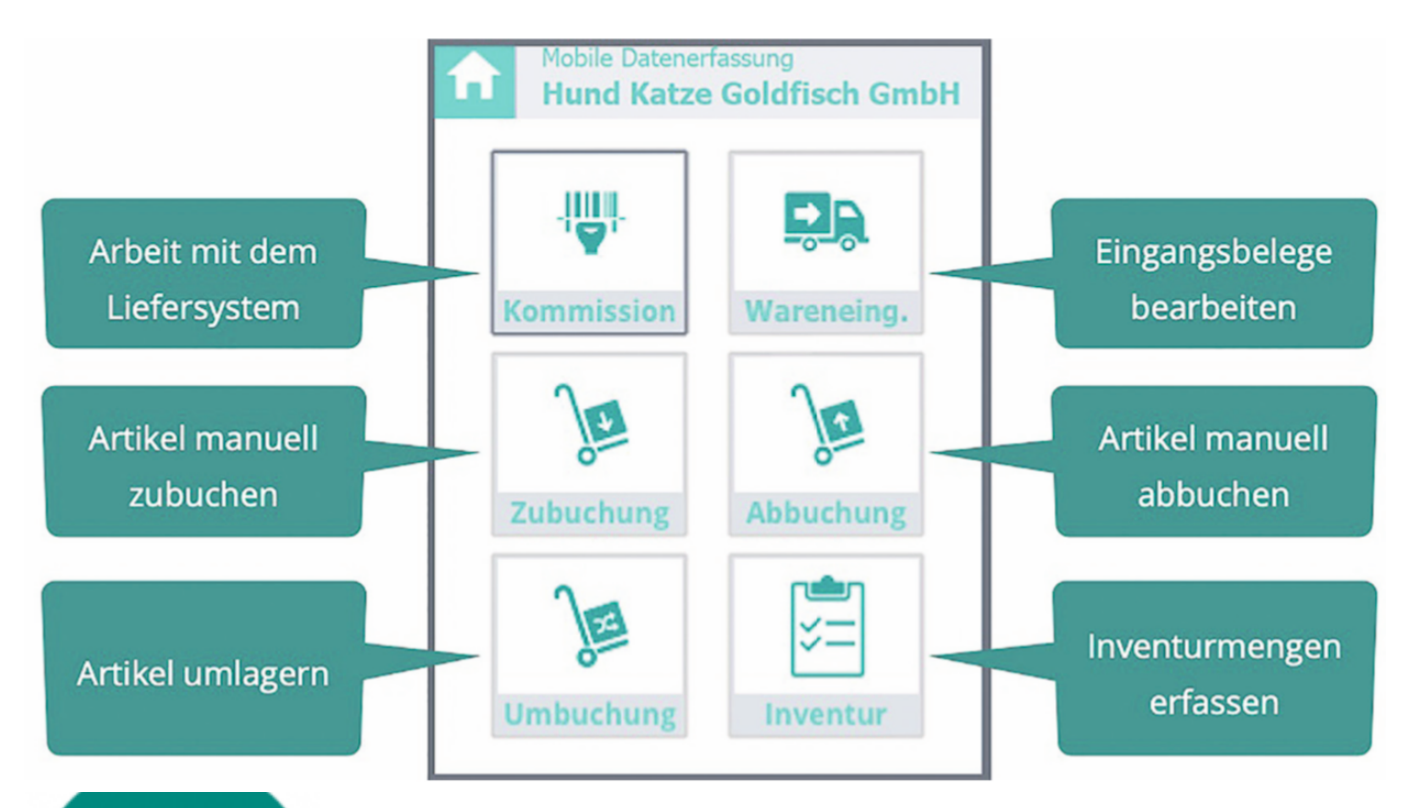

Auf dem MDE-Gerät sind Elemente des Liefersystems und der Lagerwirtschaft vereint, da die Mitarbeiter oftmals beide Funktionsbereiche abdecken müs- sen. Somit benötigen sie nur ein Gerät für beide Arbeitsgebiete.

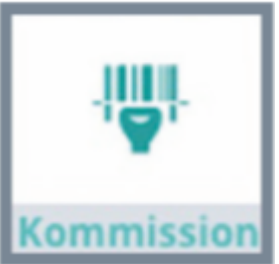

### **Einfaches Picken mit dem MDE**

Je nach Arbeitsweise im Lager öffnet der Mitarbeiter die Pickliste. Bei sehrvielen Listen wird gescannt, bei wenigen Nummern direkt eingetragen oder einfach aus der Liste per Fingertipp gewählt.

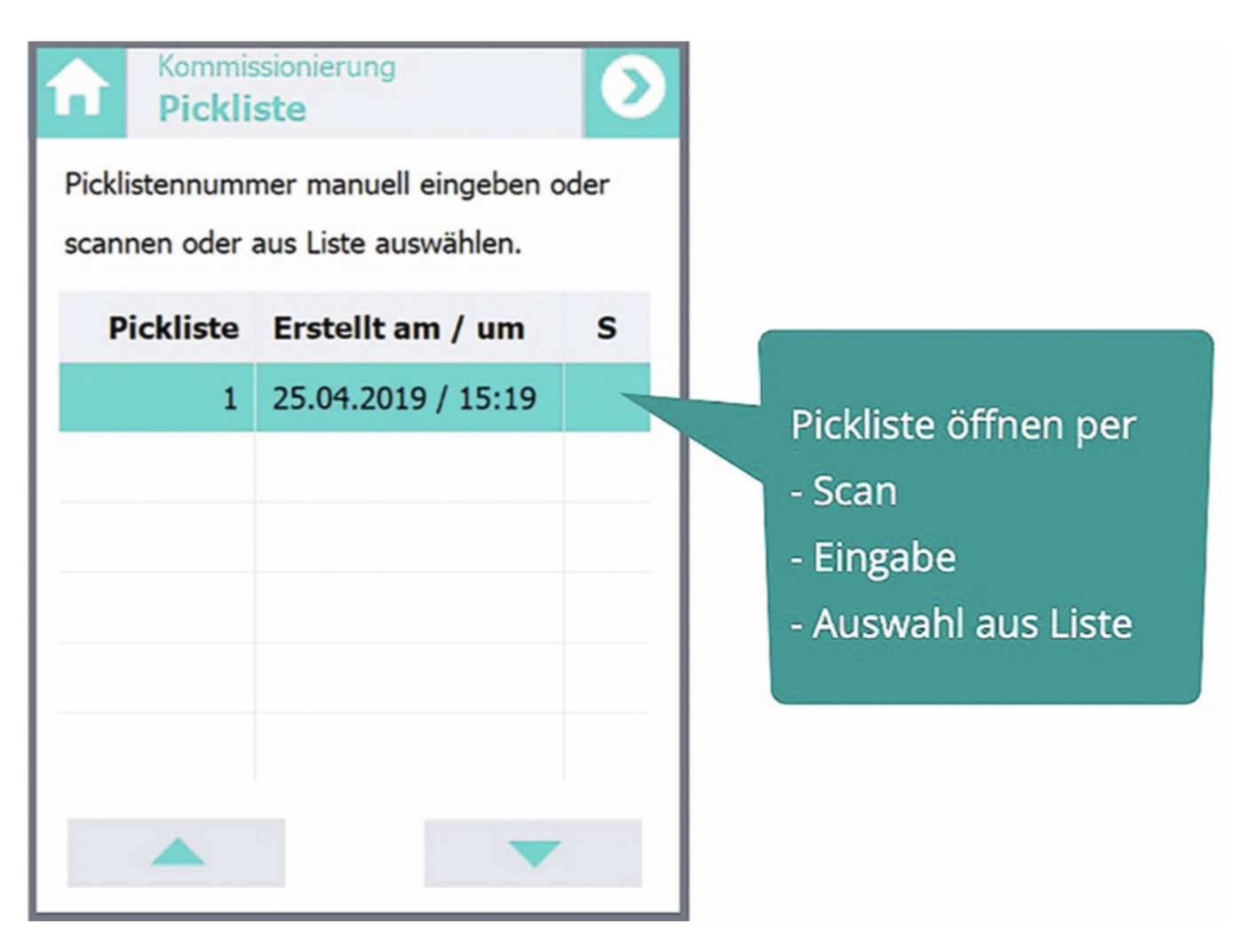

Ein kleines Display – und trotzdem sind alle wichtigen Informationen und Aktionen sofort erkennund auswählbar.

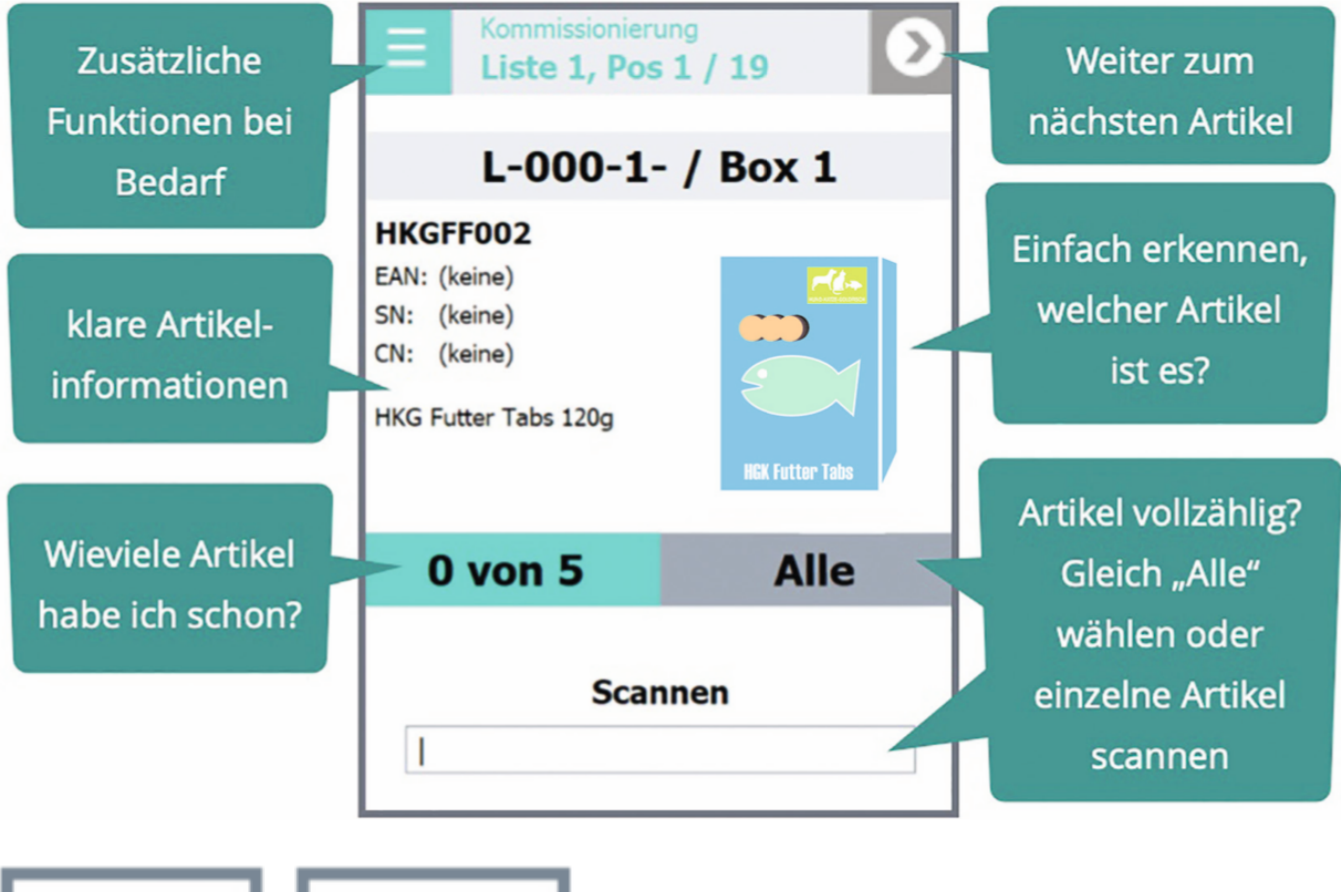

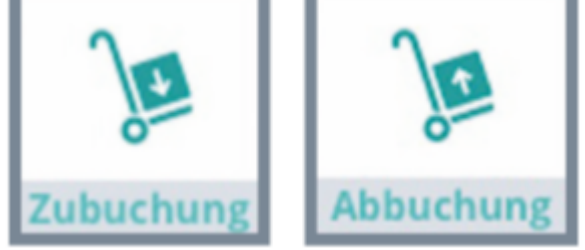

### MDE für Lagerbuchungen nutzen

Analog zur "Pick-Oberfläche" sind auch die Funktionen Lagerzu- und Lagerabbuchung gestaltet. Einfaches Scannen lädt den Artikel, Artikelinformationen und eine Abbildung des Artikels werden angezeigt.

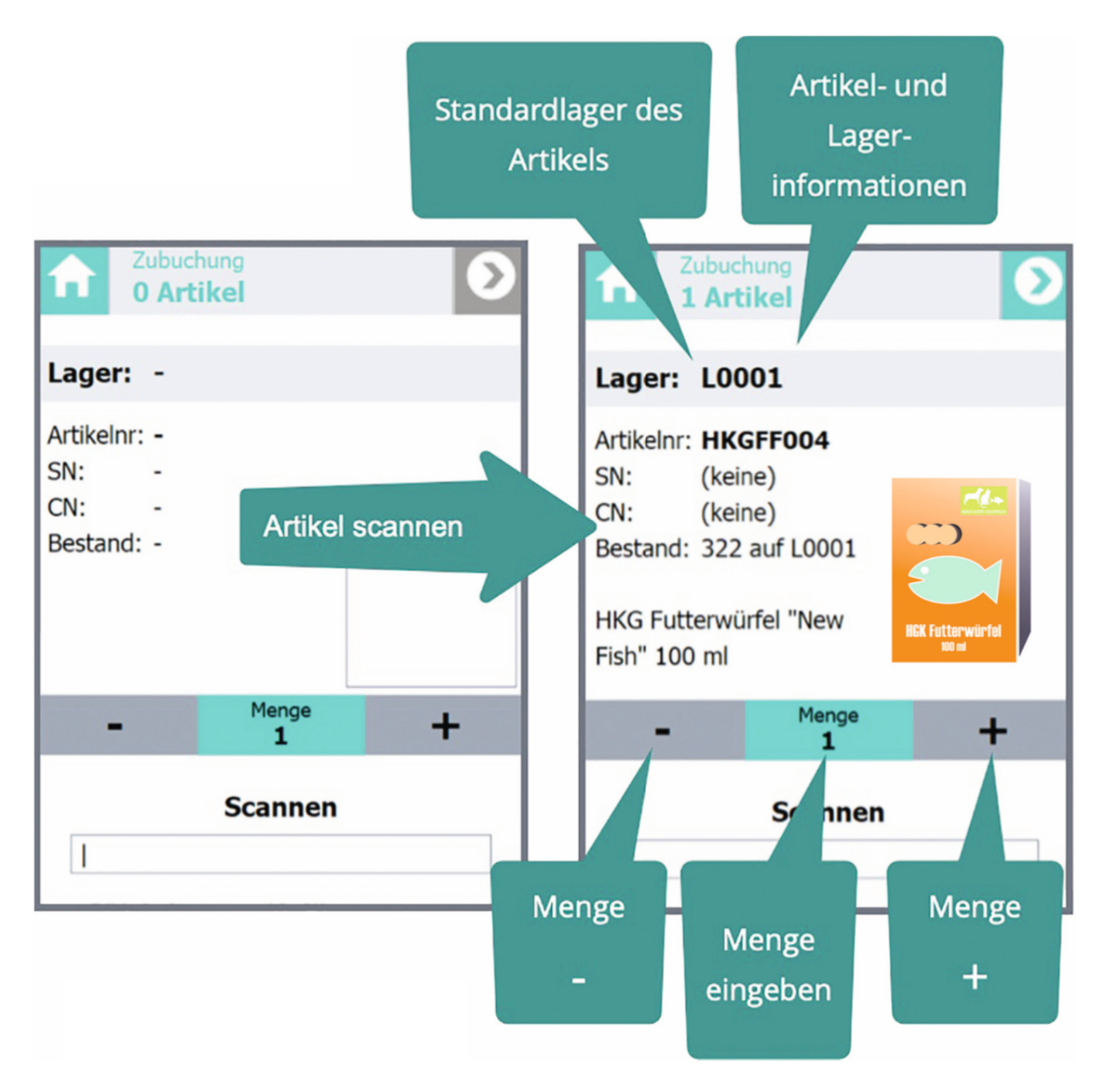

Mit den Tasten [+] und [-] lassen sich ganz einfach Mengen vorgeben. Alternativ kann auch eine Tastatur eingeblendet und die Anzahl der Artikel direkt eingegeben werden.

|              | ouchung<br>Artikel |   | Ø   |  |  |  |
|--------------|--------------------|---|-----|--|--|--|
| Lager: L0001 |                    |   |     |  |  |  |
| 5            |                    |   | Х   |  |  |  |
| 7            | 8                  | 9 | ←   |  |  |  |
| 4            | 5                  | 6 |     |  |  |  |
| 1            | 2                  | 3 |     |  |  |  |
| 0            |                    | , | abc |  |  |  |

Ist die Menge korrekt, wird dieBuchung durch einenFingertipp auf den "Weiter"-Button ausgelöst.

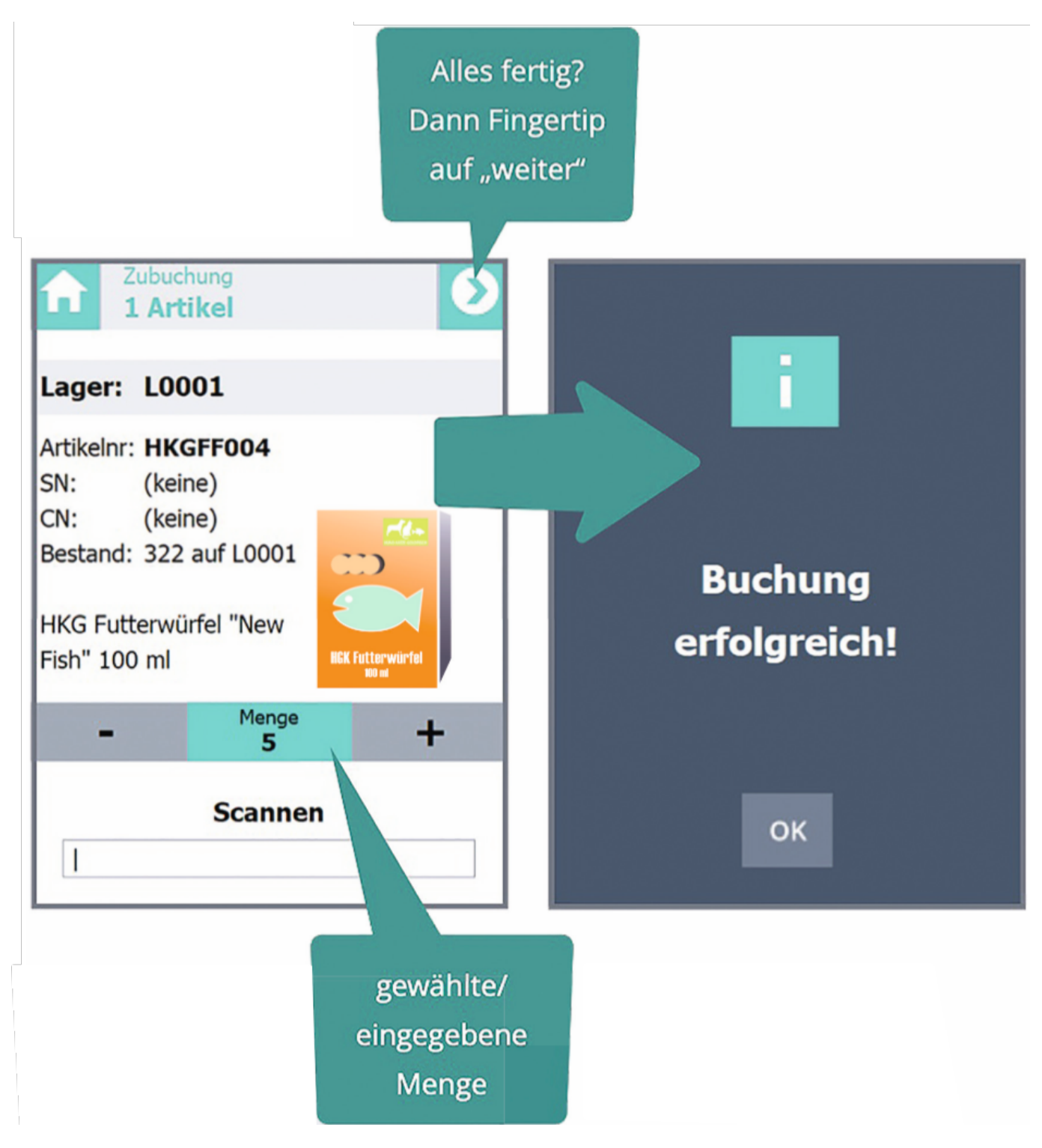

DasSystem meldet die erfolgreiche Übernahme der Buchung.

Analog zur Zubuchung wird auch ein Lagerabgang erfasst und gebucht. Ähnliche Vorgänge werden in gleicher Weise abgebildet, das schafft Sicherheit bei der Bedienung.

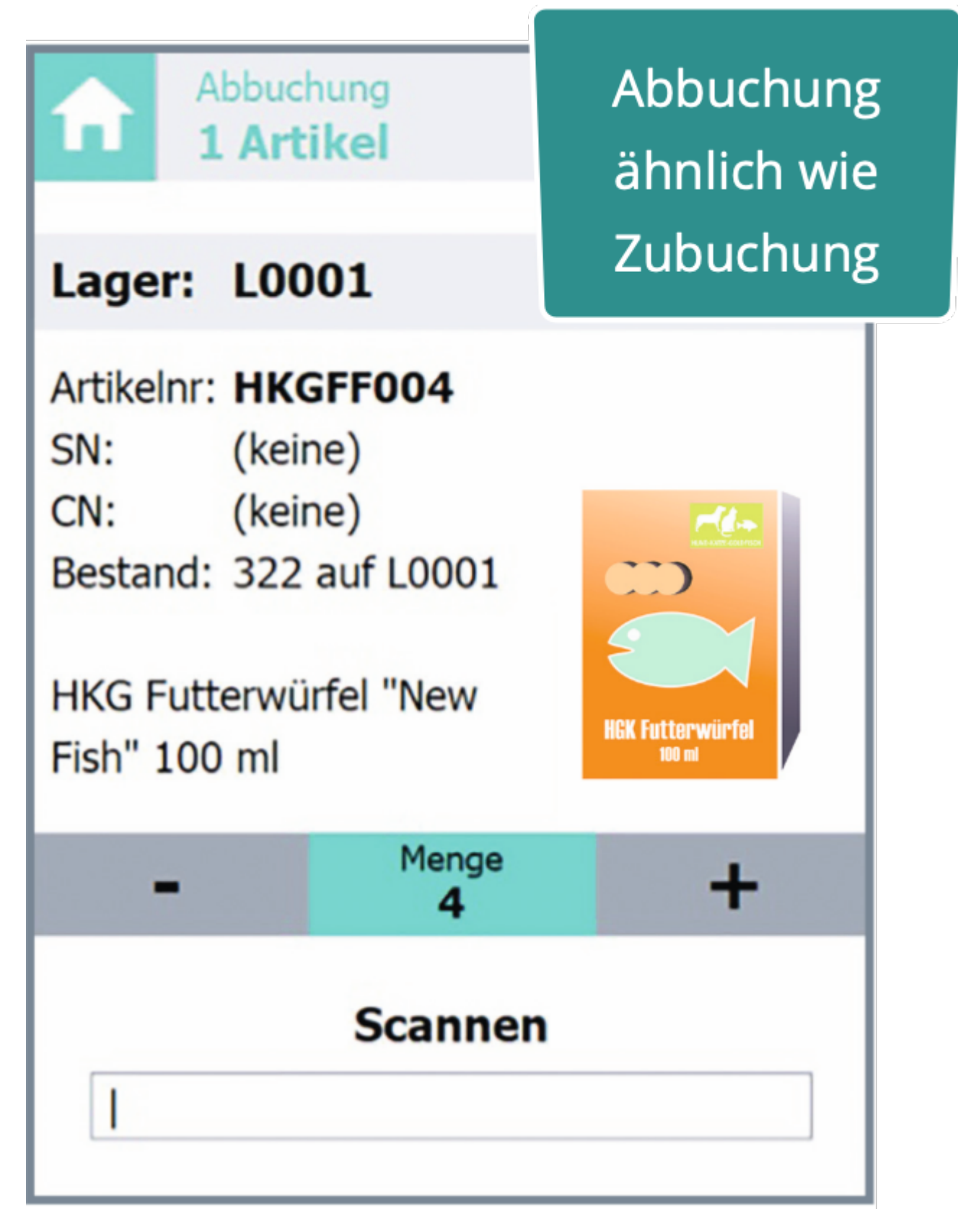

### Lagerumbuchungen mit dem MDE

Selbst komplexere Vorgänge, zu denen auch Lagerumbuchungen gehören, sind mit dem MDE-Gerät möglich. Der Ablauf orientiert sich an den bekannten Vorgängen Lagerzu- und -abgang.

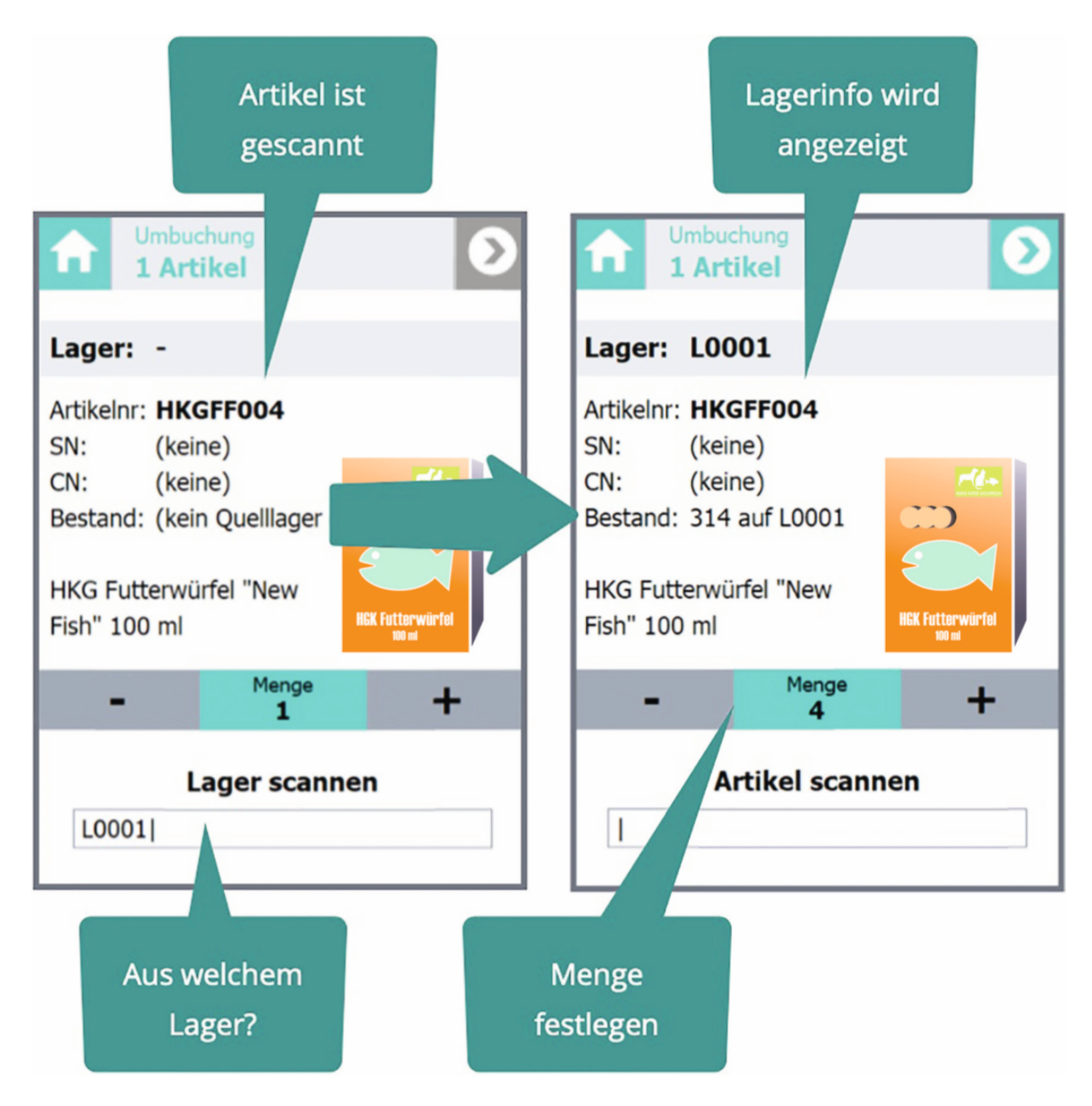

Der Vorgang startet mit dem Artikelscan, woraufhin die Daten des Artikels angezeigt werden. Um die Lagermenge sehen zu können, ist zudem die Festlegung des Lagers nötig. Mit den bekannten Schaltflächen für [+] und [-] wird die Menge erhöht oder verringert. Tippen Sie auf "Menge", erscheint die Tastatur, über die Sie die Menge manuell eintragen können. Mit "Weiter" wird der Vorgang gestartet.

Alle möglichen Situationen, die bei diesem Vorgang auftreten können, wurden berücksichtigt und können vom Bediener einfach gewählt werden.

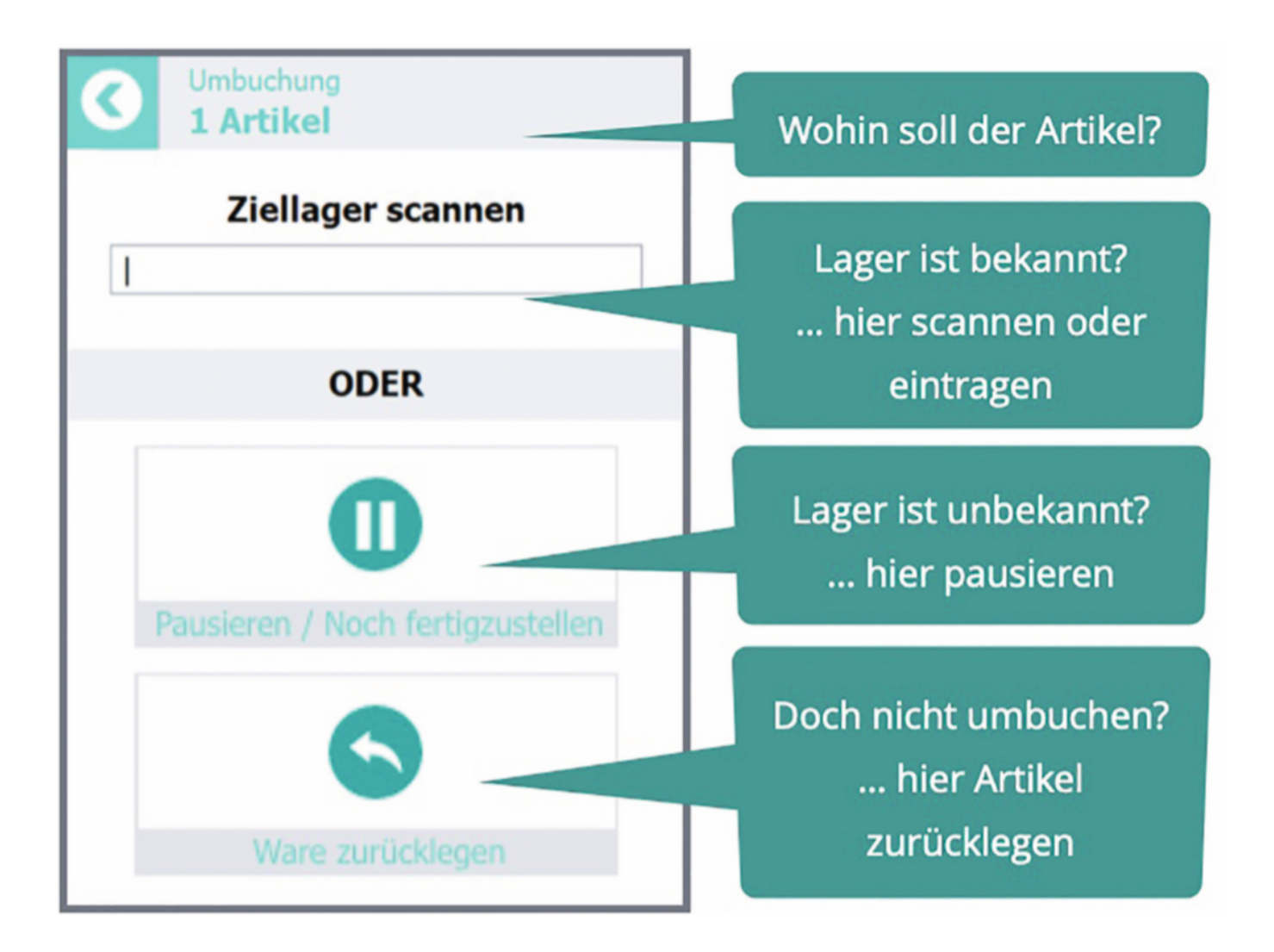

Der Standardfall wird sein, das Ziellager einzugeben oder zu scannen. Damit kann der "normale" Buchungsvorgang fortgesetzt werden.

Berücksichtigt wurden jedoch auch zwei andere mögliche Situationen: So kann es sein, dass noch nicht feststeht, wohin der Artikel umgelagert wird. In diesem Falle wählen Sie einfach "Noch fertigzustellen" und der Artikel wird virtuell "zwischengeparkt".

Sind Sie sich nicht mehr sicher, ob der Artikel überhaupt umgebucht werden soll oder haben Sie einen falschen Artikel gescannt? Kein Problem – wählen Sie "Ware zurücklegen".

Die eindeutige Begrifflichkeit verhindert Missverständnisse und vermeidet Unklarheiten. So weiß jeder Mitarbeiter, "Pausieren / Noch fertigzustellen" bedeutet: Der Vorgang pausiert und kann später fortgesetzt werden. Wird das Umbuchen gestartet, kann ich meine "pausierten" Vorgänge sehen und arbeite an gleicher Stelle weiter.

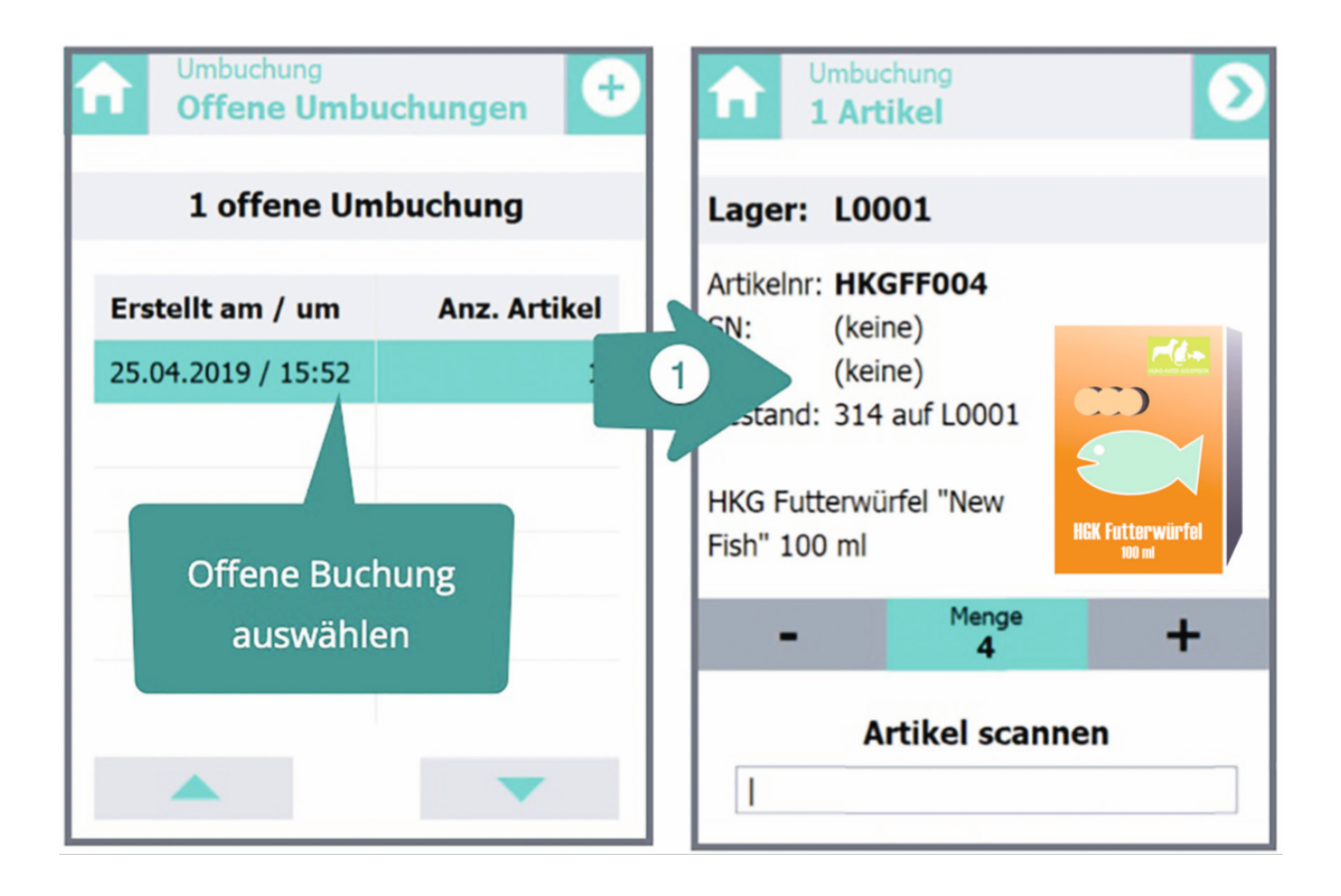

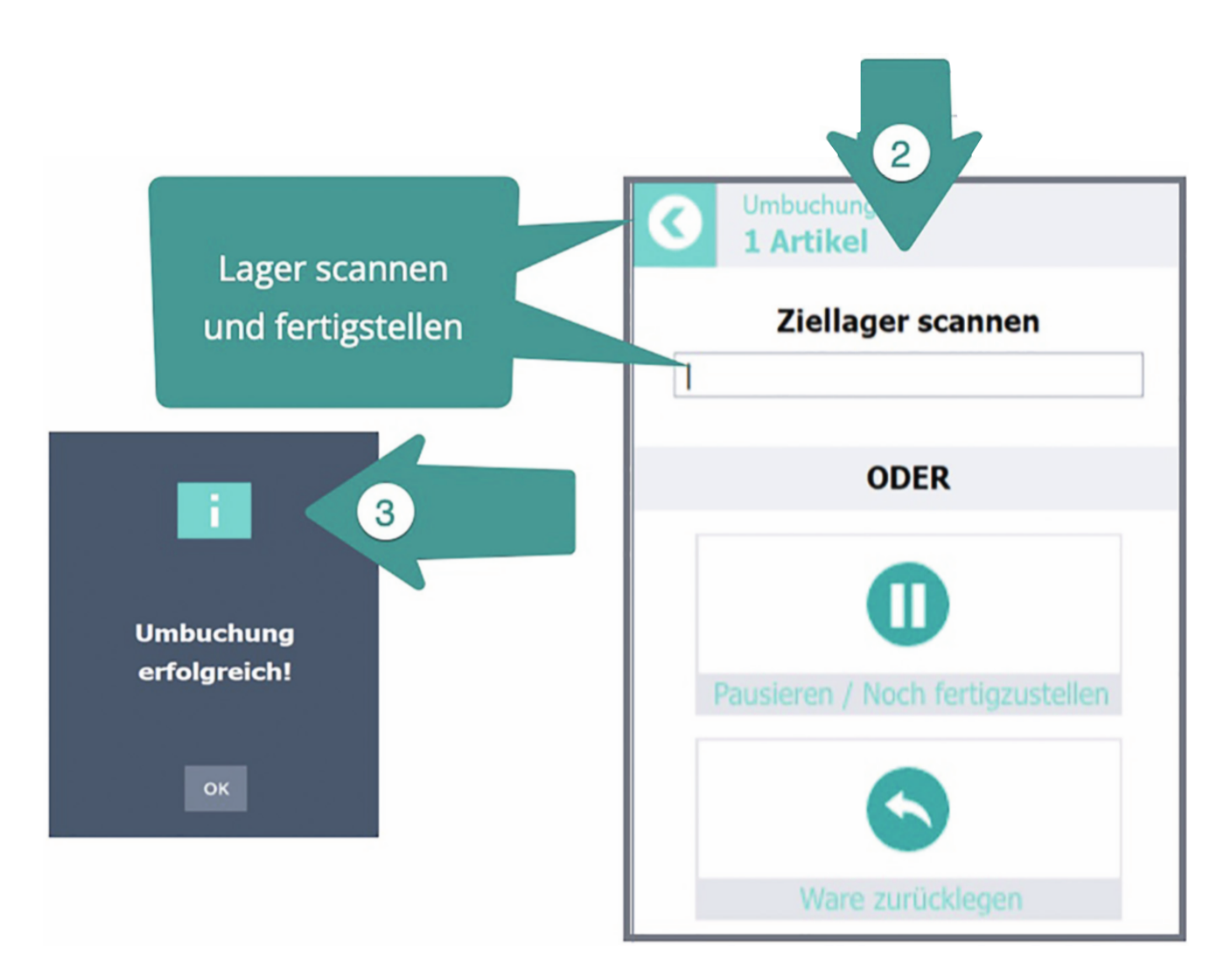

Auch bei "Ware zurücklegen" ist jedem Anwender klar, was gemeint ist.

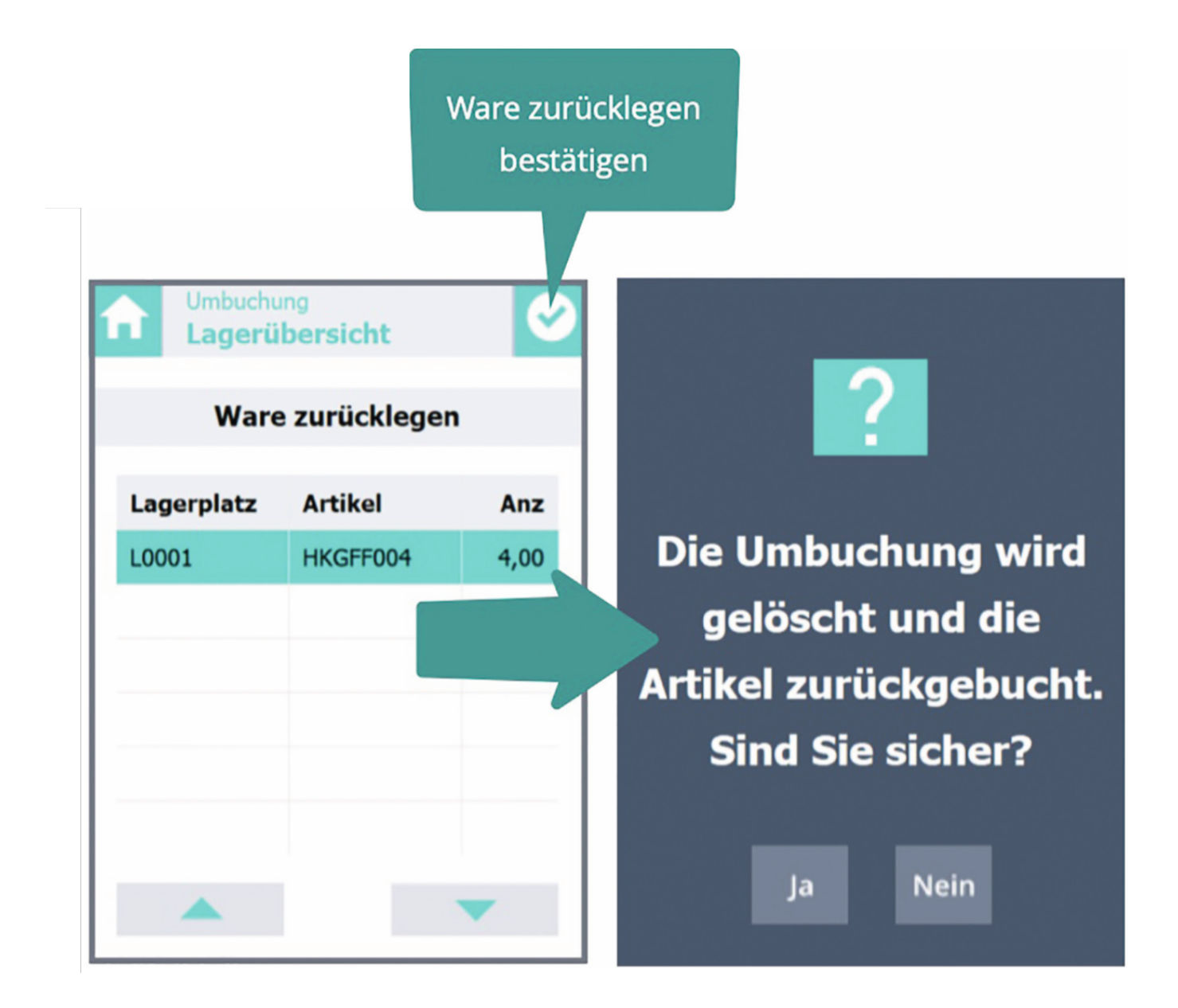

## **Die Packstation - ablauforientiertes Arbeiten**

Die "Packstation" orientiert sich an den gleichen Grundsätzen wie das MDE-Gerät.

| Packstation - Au | iswahl Pickliste<br>- Noch 1 Pickliste                                        |                   |        |  |
|------------------|-------------------------------------------------------------------------------|-------------------|--------|--|
| Pickliste 1 a    | uswählen und mit B                                                            | oxverteilung fort | fahren |  |
|                  | Pickliste 1<br>Nach Versandart<br>25.04.2019 / 15:29<br>3 Belege / 84 Artikel |                   |        |  |

Der Entwicklung ist es gelungen, alle Informationen und Aktionen deutlich zu visualisieren.

| Zusätzliche<br>Funktionen                                                 | Welche Liste<br>bearbeite ich?                                                                                                    | Wieviele Belege<br>noch?        | Wohin mit dem<br>Artikel |
|---------------------------------------------------------------------------|----------------------------------------------------------------------------------------------------|---------------------------------|--------------------------|
| Packstation - Boxverteilung<br>Pickliste 1                                |                                                                                                    | Noch 3 Belege mit 74 A          | rtikel.                  |
| Artikelnummer:<br>Bezeichnung: HKG Fut<br>Seriennummer:<br>Chargennummer: | HKGFF004<br>terwürfel "New Fish" 100 ml<br>-<br>-<br>-<br>-<br>-<br>-<br>-<br>-<br>-<br>-<br>-<br>-<br>-<br>-<br>-<br>-<br>-<br>-<br>- | 10 von 20<br>IN BO<br>4<br>LEGE | Alle                     |
| Noch zu scannen                                                           |                                                                                                    | Bereits gescannt                |                          |
| S Artikelnummer                                                           | Menge                                                                                                    | S Artikelnummer                 | Menge                    |
| HKGFF004                                                                  | 10                                                                                                    | HKGFF004                        | 10                       |
| HKGFF005                                                                  | 10                                                                                                    |                                 |                          |
| HKGFF006                                                                  | 50                                                                                                    |                                 |                          |
| HKGDL046                                                                  | 1                                                                                                    |                                 |                          |
| HKGTC018                                                                  | 1                                                                                                    |                                 |                          |
| HKGZUB001<br>Was muss<br>gescannt w                                       | noch<br>verden                                                                                                    | Da                              | s ist schon<br>erledigt  |

Alle Vorgänge des Versands werden in einer grafischen und per Touch bedienbaren Oberfläche bereitgestellt.

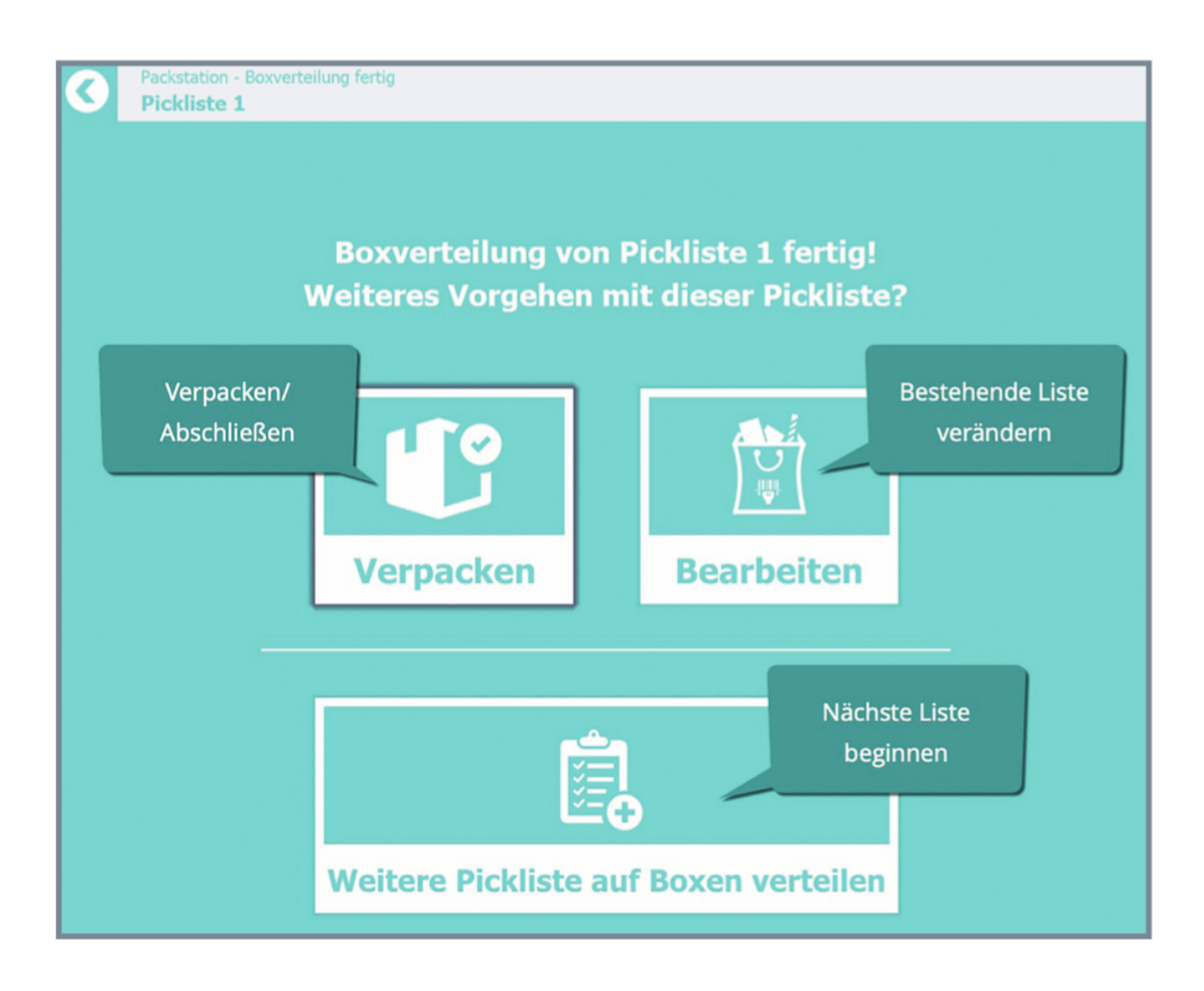

Ist ein Arbeitsschritt beendet, werden passende Folgeaktionen zur Auswahl angeboten, so dass zielgerichtet weitergearbeitet werden kann.

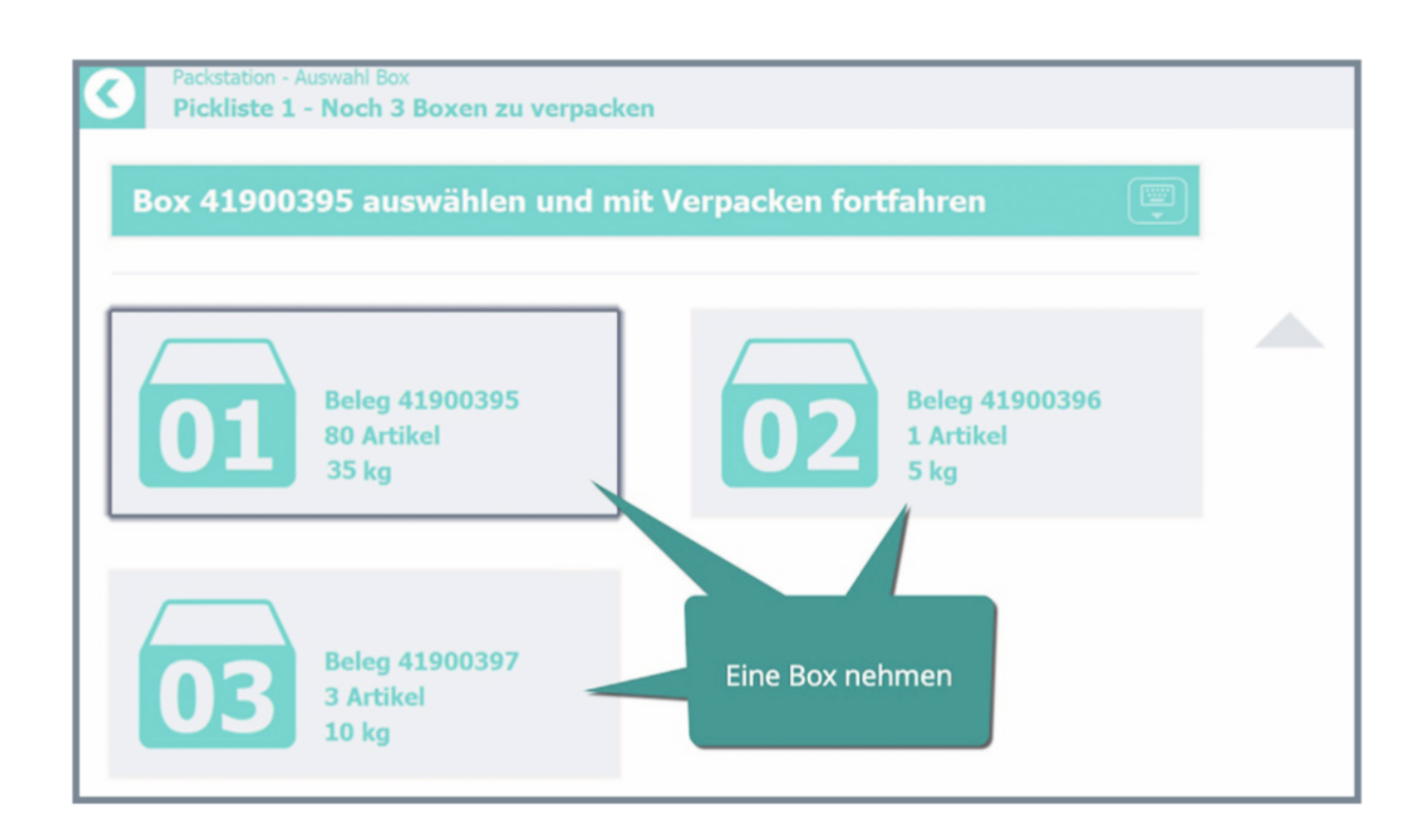

Einfache und verständliche Auswahlmöglichkeiten erleichtern die Entscheidung des Anwenders enorm.

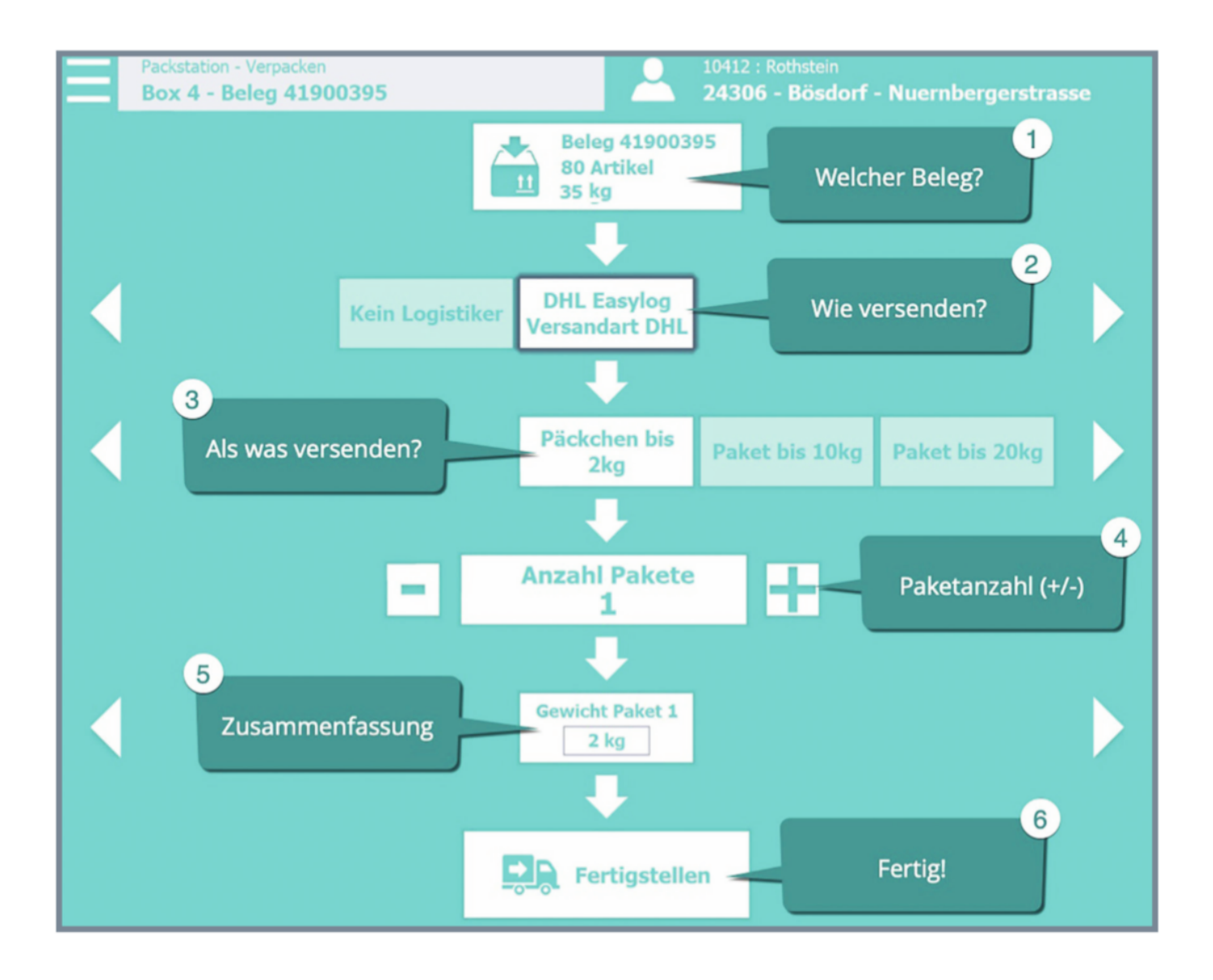

Alle Bedienelemente sind auf das Wesentliche reduziert, einfach zu finden und klar in ihrer Aussage.

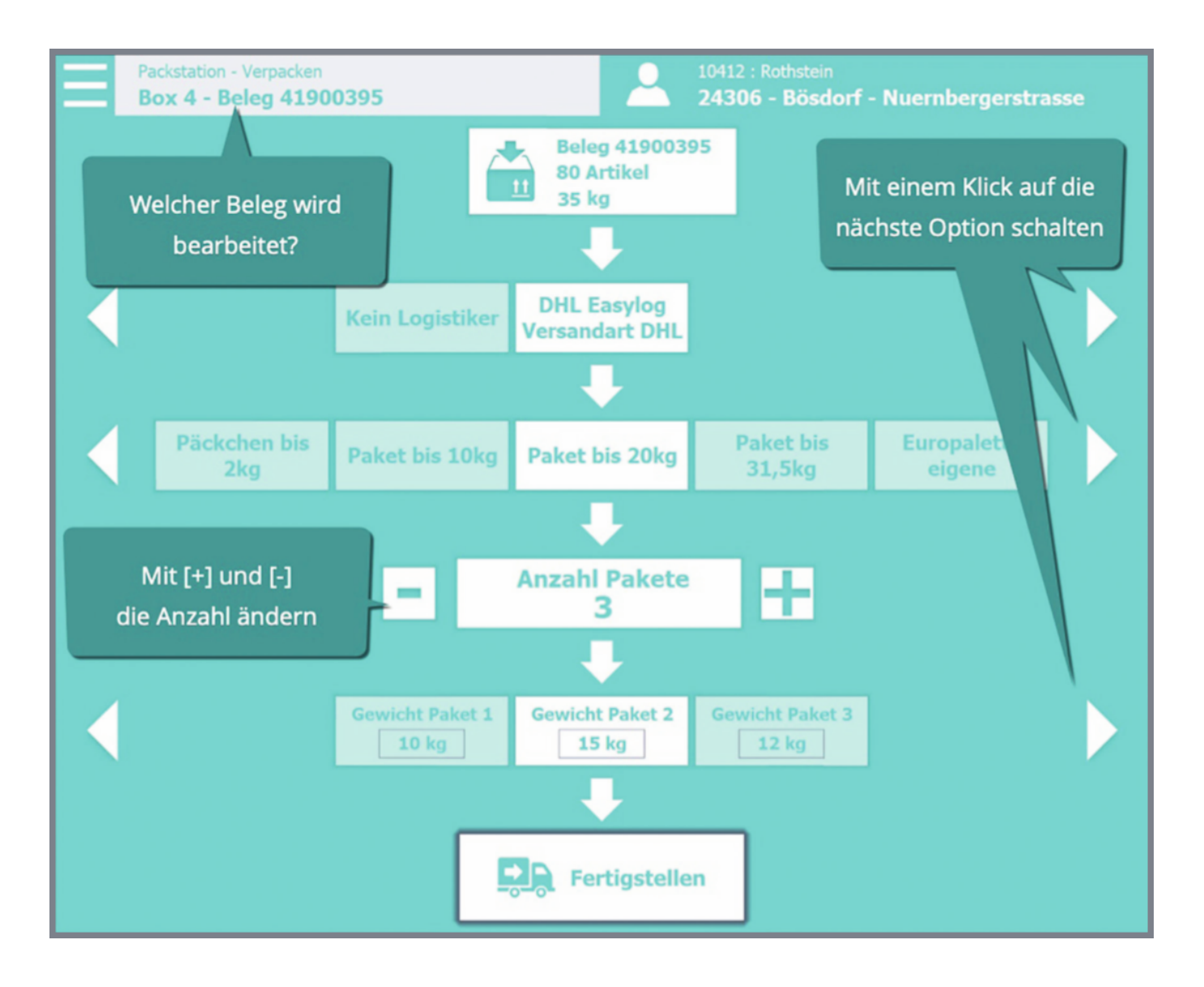

Diese Bediengrundsätze wurden auch in den einzelnen Arbeitsschritten, beispielsweise beim Verpacken der Artikel, konsequent angewandt.

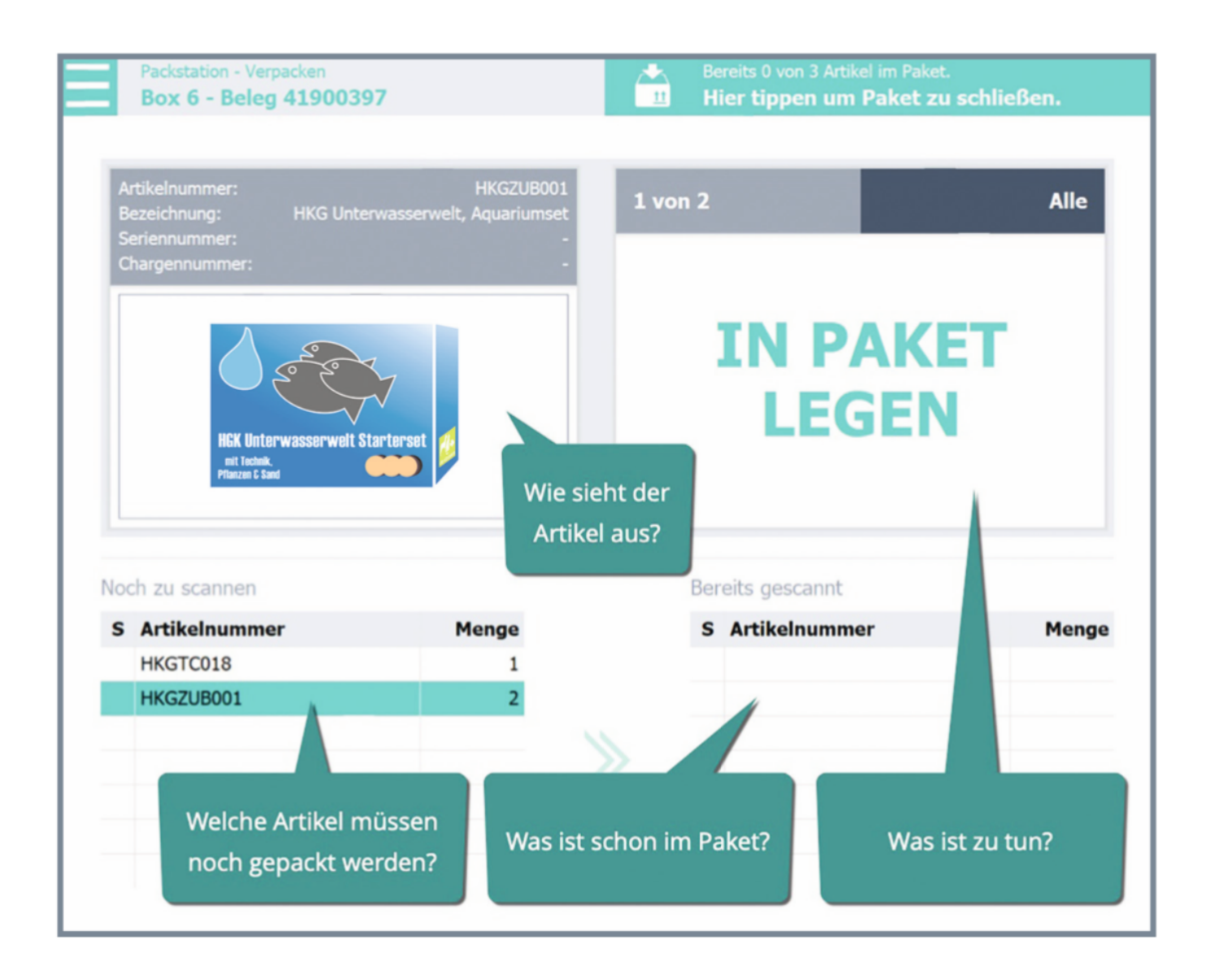

Rufen Sie bei Bedarf weitere Informationen zu Auftrag und Artikel ab.

| Packstation - Info Beleg<br>Beleg 41900395                        |                                                                             | 10412 : Rothstein<br>24306 - Bösdorf - Nuernbergerstrasse 1 |             |                                                       |  |
|-------------------------------------------------------------------|-----------------------------------------------------------------------------|-------------------------------------------------------------|-------------|-------------------------------------------------------|--|
| Lieferadresse<br>Rothstein<br>Nuernbergerstrasse<br>24306 Bösdorf | <b>Rechnungsadresse</b><br>Rothstein<br>Nuernbergerstrasse<br>24306 Bösdorf | Belegnotiz                                                  |             | <b>Gesamtgewicht</b><br>Netto: 35 kg<br>Brutto: 37 kg |  |
| Telefon: -<br>E-Mail: ManuelaRoth:<br>Shopbestellnummer:          | stein@dayrep.com<br>-                                                       |                                                             |             |                                                       |  |
| Artikelnummer                                                     | Lagerplatz                                                                  | Menge                                                       | Einzelpreis | Gesamtpreis                                           |  |
| HKGFF004                                                          | L0001                                                                       | 20                                                          | 2,69        | 53,8                                                  |  |
| HKGFF005                                                          | L0001                                                                       | 10                                                          | 5,00        | 50                                                    |  |
| HKGFF006                                                          | L0001                                                                       | 50                                                          | 3,53        | 176,5                                                 |  |
|                                                                   |                                                                             |                                                             |             |                                                       |  |

| Packstation - Info Pickliste Beleg 41900395                                    |                                                  |                                                           | 10412 : Rothstein<br>24306 - Bösdorf - Nuernbergerstra |                           |  |
|--------------------------------------------------------------------------------|--------------------------------------------------|-----------------------------------------------------------|--------------------------------------------------------|---------------------------|--|
| Artikelnum<br>Bezeichnum<br>Lagerplatz:<br>Seriennum<br>Chargennu<br>Position: | mer:<br>g: HKG Futterwürfel "Ne<br>mer:<br>mmer: | HKGFF004<br>ew Fish" 100 ml<br>L0001<br>-<br>-<br>1 von 1 |                                                        | IGK Futterwürfel<br>100 m |  |
| Lagerident                                                                     | Lager                                            |                                                           | Bestand                                                | Bestand kalk.             |  |
| L0001                                                                          | Hauptlager                                       |                                                           | 322,00                                                 | 322,00                    |  |

Der Status der Aufträge und die nächste Aktion sind jederzeit klar sichtbar.

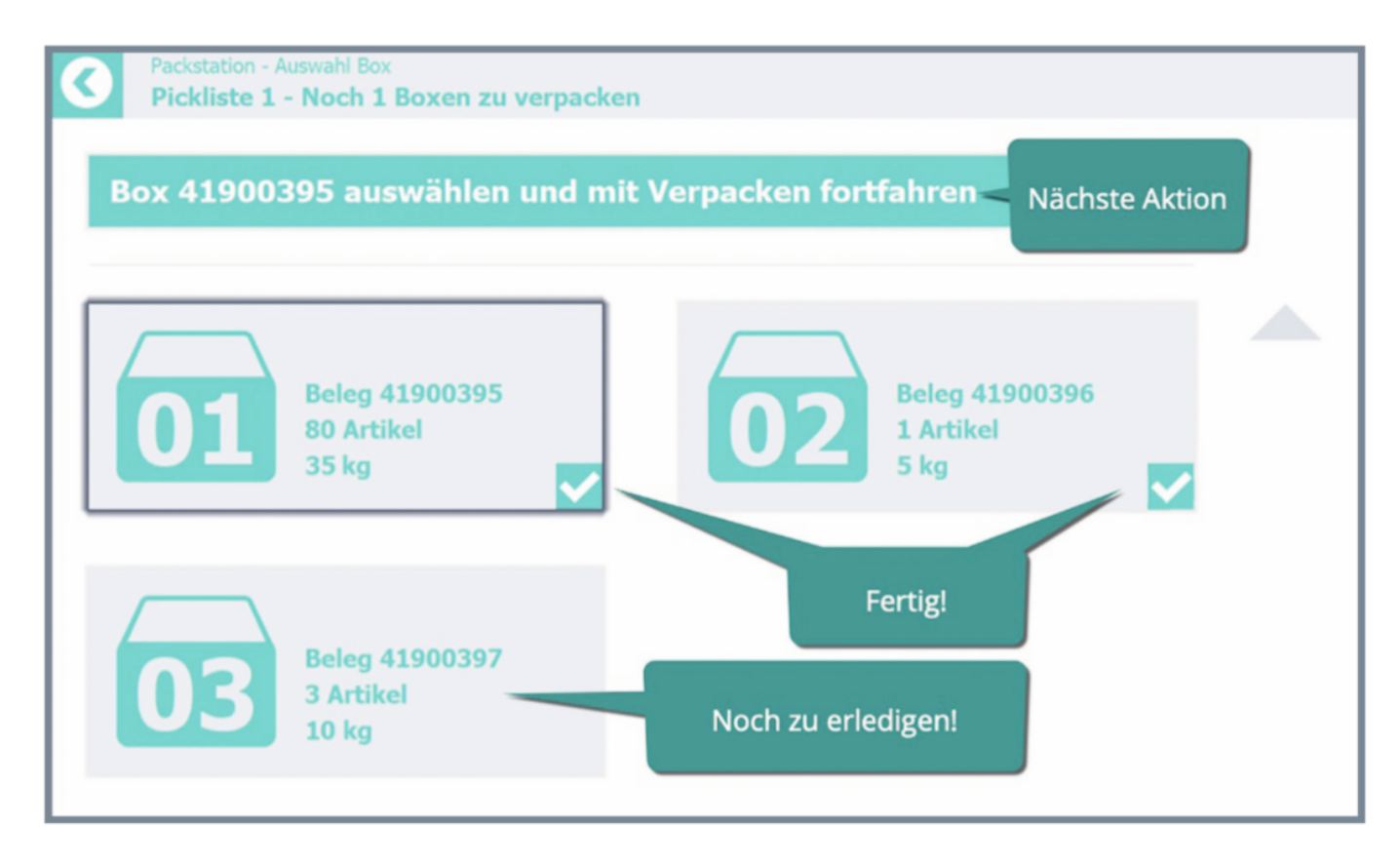

Zusätzliche Funktionen ergänzen den regulären Arbeitsablauf beim Packen.

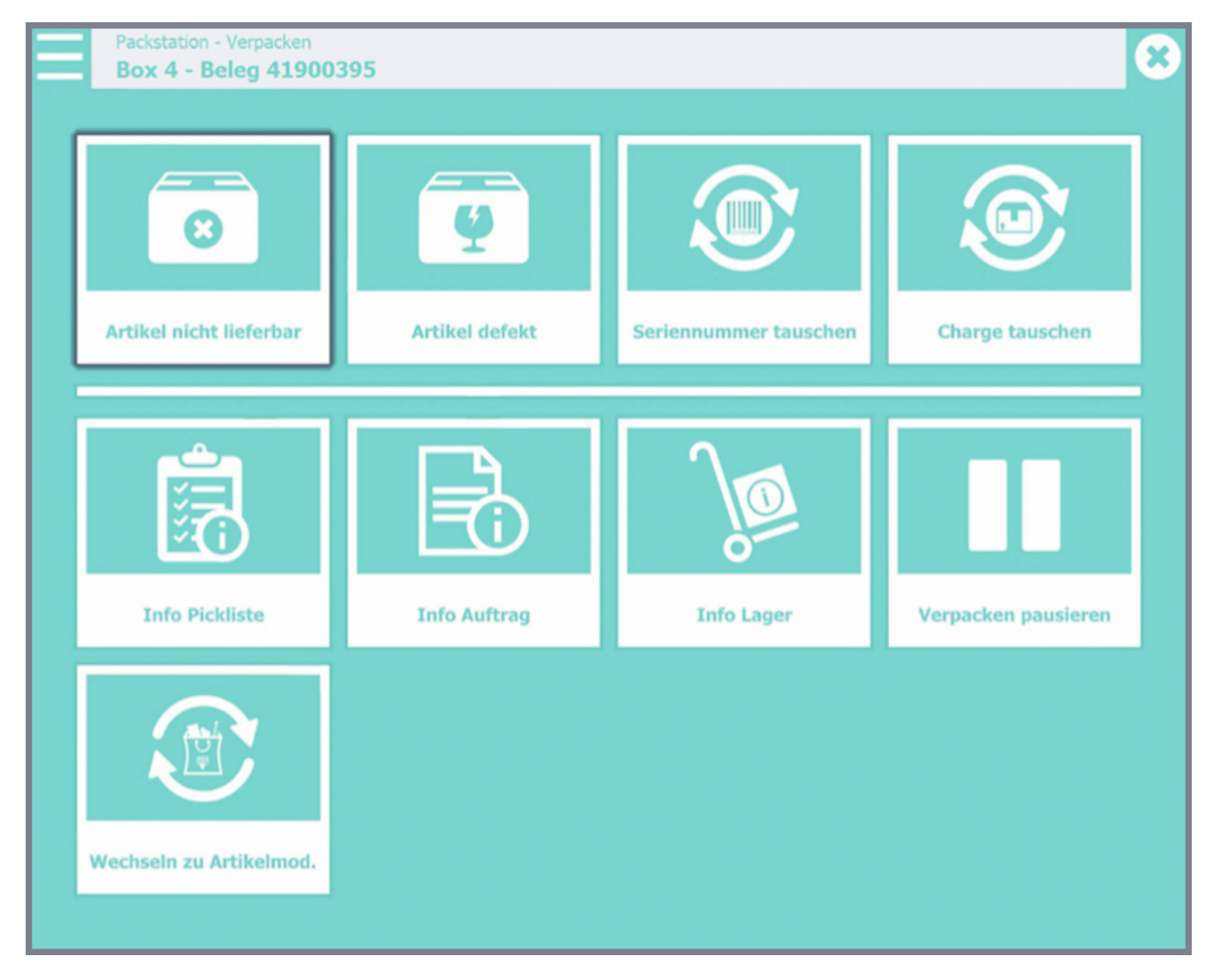

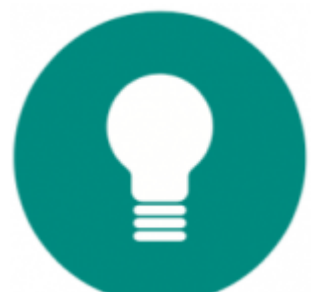

MDE und Packstation sind optimal an die Arbeitsabläufe in Lager und Versand angepasst!